## To print preview the spreadsheet:

- 1. From the File menu, choose Print Preview.
- 2. On the Toolbar, click the Print button to print the spreadsheet. or
- 2. On the Toolbar, click the Close button to return to the spreadsheet.

## To print a spreadsheet by using the Print button:

- 1. On the Toolbar, click the Print button.
- 2. In the Spreadsheet Print dialog box, select the options.
- 3. Choose Print.
  - or
- 3. Choose Close to return to the spreadsheet without printing.

## To close a notebook:

1. From the File menu, choose Close.

## To exit Quattro Pro:

1. From the File menu, choose Exit.